$\underline{http://www.adobetutorialz.com/articles/30970109/1/design-christmas-card-with-tree-balls-in-photoshop}$ 

# Kerstkaart met drie kerstballen

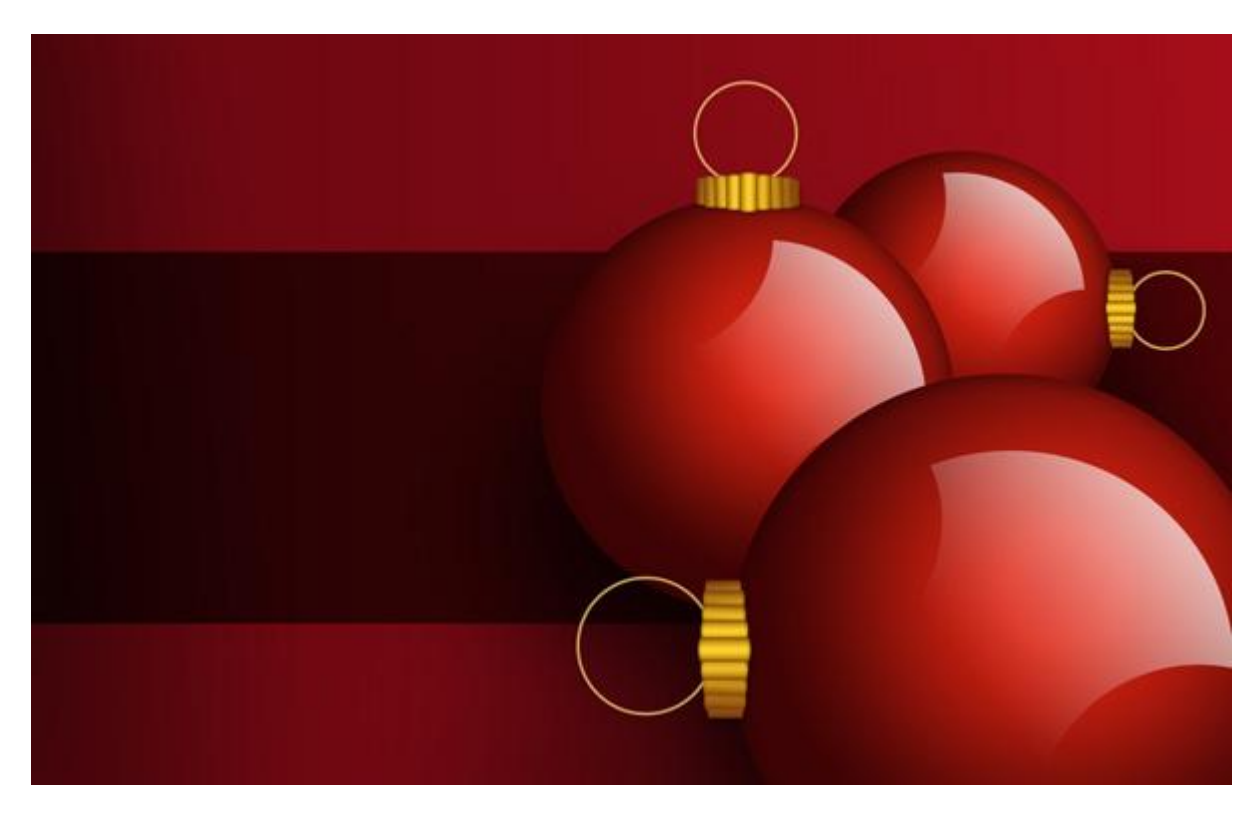

1) Nieuw document: 1920 x 1200 px, RGB modus, 72ppi. Grote rechthoekvorm (U) tekenen als achtergrond voor de kaart.

Geef deze rechthoekvorm onderstaande verloopbedekking

| Layer Style                                                                                                    |                                                                                                    | ×                                      | Gradient Editor                                             |                                                      |
|----------------------------------------------------------------------------------------------------|----------------------------------------------------------------------------------------------------|----------------------------------------|-------------------------------------------------------------|------------------------------------------------------|
| Styles Blending Options: Default Drop Shadow Inner Shadow Inner Glow Inner Glow Bevel and Emboss Contour Texture Stáin | Gradient Overlay<br>Gradient<br>Bland Mode: Normal<br>Opacity:<br>Gradient:<br>Style: Linear<br>Angle:<br>Scale:<br>100 %<br>Scale:<br>100 % | OK<br>Cancel<br>New Style<br>Ø Preview | Presets                                                     | OK<br>Cancel<br>Load<br>Save                         |
| Color Overlay<br>Cloradient Overlay<br>Pattern Overlay<br>Stroke                                                       |                                                                                                    |                                        | Name: Custom<br>Gradient Type: Solid<br>Smoothness: 100 > % | New<br>o                                             |
|                                                                                                    |                                                                                                    |                                        | Dpacity:                                                    | AFOF1B<br>b Location: % Delete<br>Location: % Delete |
|                                                                                                    |                                                                                                    |                                        |                                                             |                                                      |
|                                                                                                    |                                                                                                    |                                        |                                                             |                                                      |
|                                                                                                    |                                                                                                    |                                        |                                                             |                                                      |
|                                                                                                    |                                                                                                    |                                        |                                                             |                                                      |

2) Nog een rechthoekvorm tekenen in het midden van het canvas en weer verloopbedekking geven:

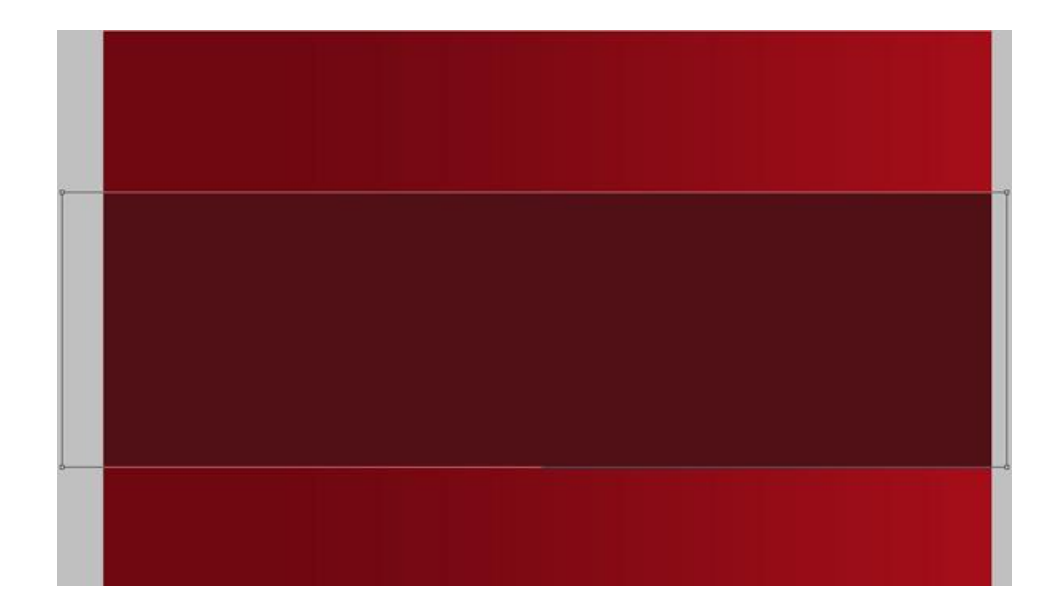

|                           | Gradient Overlay           |              |                       |                                                         |           |                                 |
|---------------------------|----------------------------|--------------|-----------------------|---------------------------------------------------------|-----------|---------------------------------|
| /les                      | Gradient                   | ОК           | Presets -             |                                                         |           |                                 |
| ending Options: Default   | Blend Mode: Normal 👻       | Canc         |                       |                                                         | _         | ОК                              |
| Drop Shadow               | Opacity: 100               | % New St     | le                    |                                                         |           | ^ <u> </u>                      |
| Inner Shadow              | Gradient: Gradient -       | Reverse Prev | ew                    |                                                         |           | Cance                           |
| Outer Glow                | Style: Linear 👻 📝 Align wi | th Layer     |                       |                                                         |           |                                 |
| nner Glow                 |                            |              |                       |                                                         |           | Load                            |
| Bevel and Emboss          |                            |              |                       |                                                         |           | ( Couro                         |
| Contour                   | Scale:                     | %            |                       |                                                         |           | Jdve                            |
| Texture                   |                            |              |                       |                                                         |           | *                               |
| Satin                     |                            |              | 1                     |                                                         |           |                                 |
| Color Overlay             |                            |              | Name                  | tom                                                     |           |                                 |
| Gradient Overlay          |                            |              |                       | SLOTT                                                   |           | New                             |
| 0                         |                            |              | Marne, Cus            |                                                         |           |                                 |
| Pattern Overlay           |                            |              | name. cus             |                                                         | -         |                                 |
| Pattern Overlay<br>Stroke |                            |              | Gradient              | Type: Solid 👻                                           | -<br>     |                                 |
| Pattern Overlay<br>Stroke |                            |              | Gradient              | Type: Solid 🔫                                           | i         |                                 |
| Pattern Overlay<br>Stroke |                            |              | Gradient              | Type: Solid <del>-</del><br>s: 100 • %                  |           |                                 |
| Pattern Overlay<br>Stroke |                            |              | Gradient<br>Smoothnes | Type: Solid →                                           |           |                                 |
| Pattern Overlay<br>Stroke |                            |              | Gradient<br>Smoothnes | Type: Solid ▼<br>s: 100 → %                             |           |                                 |
| Pattern Overlay<br>Stroke |                            |              | Gradient<br>Smoothnes | Type: Solid →<br>s: 100 → %                             |           |                                 |
| łattern Overlay<br>štroke |                            |              | Gradient<br>Smoothnes | Type: Solid →<br>s: 100 → %                             | ]         | 510407                          |
| Vættern Overløy<br>Stroke |                            |              | Gradient<br>Smoothnes | Type: Solid ▼<br>s: 100 ▶ %                             | ]         | 510407                          |
| lattern Overlay           |                            |              | Gradient<br>Smoothnes | Type: Solid                                             | Location: | 510407(                         |
| Pattern Overlay<br>Stroke |                            |              | Gradient<br>Smoothnes | Type: Solid ←<br>s: 100 → %                             | Location: | 510407                          |
| Pattern Overlay<br>Stroke |                            |              | Gradient<br>Smoothnes | Type: Solid ▼<br>s: 100 ▶ %                             | Location: | 510407(<br>% Delete             |
| lattern Overlay<br>kroke  |                            |              | Gradient<br>Smoothnes | Type: Solid<br>s: 100 	 %<br>// 	 	 	 %<br>// 	 	 	 	 % | Location: | 510407(<br>% Delete<br>% Delete |

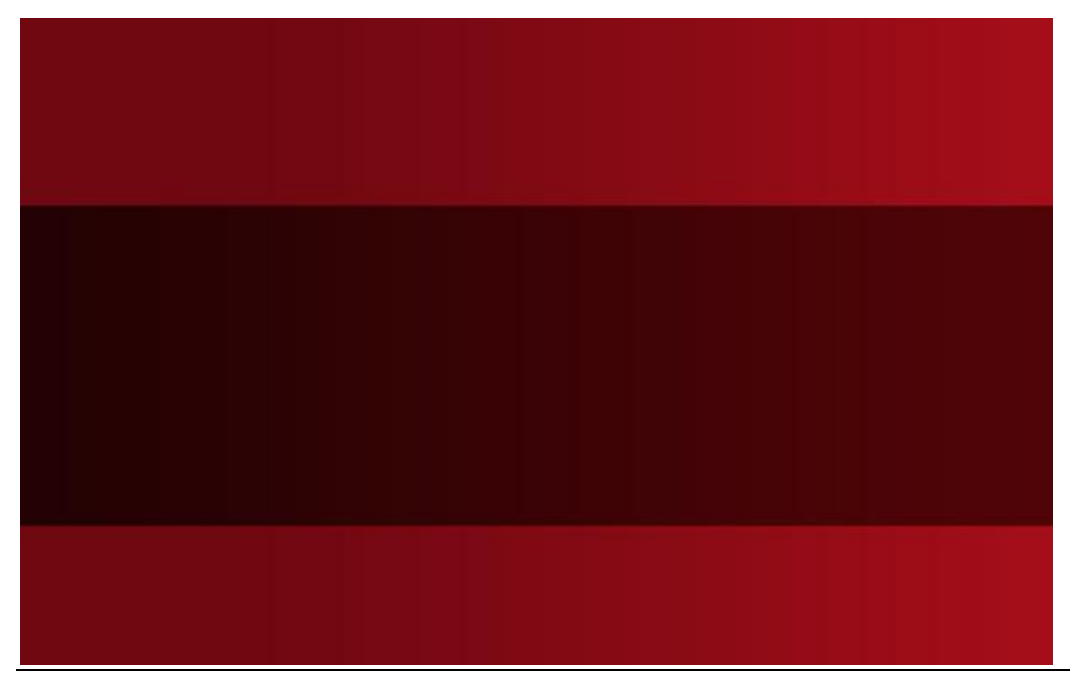

Kerstkaart – blz 3

3) Met ovaalvormgereedschap (U) onderstaande kerstbal tekenen en onderstaande laagstijlen toevoegen:

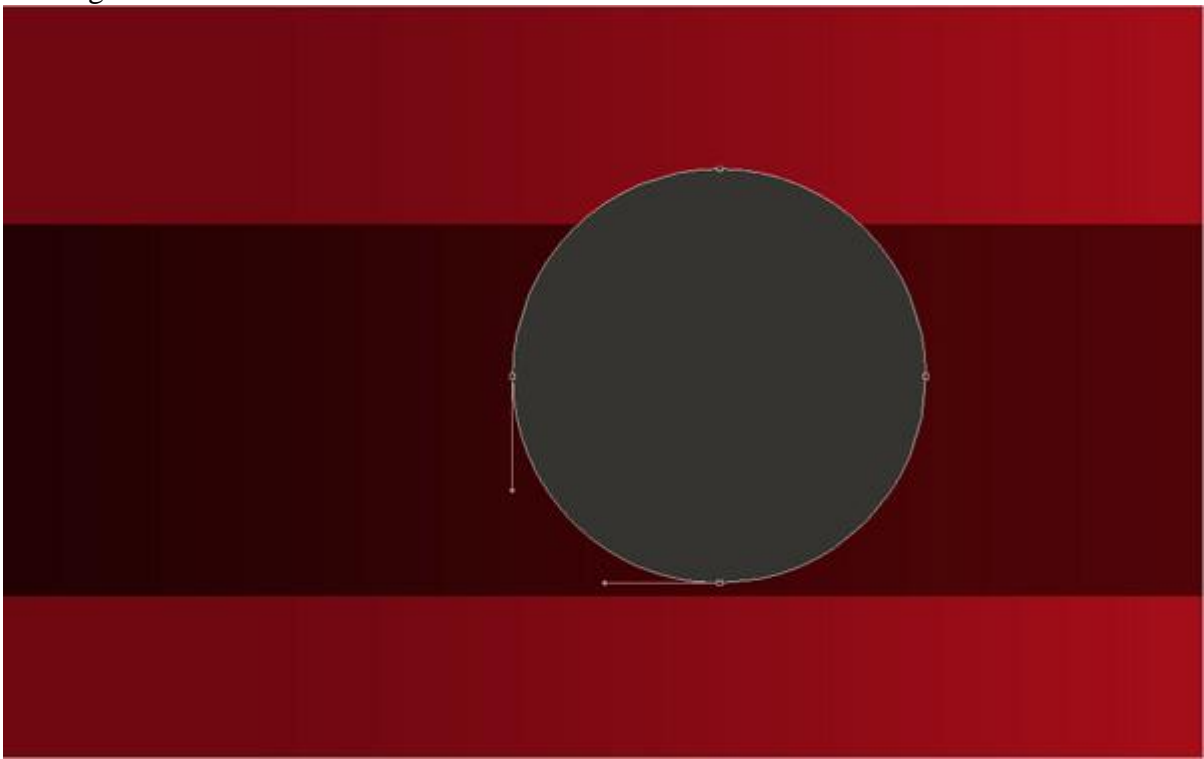

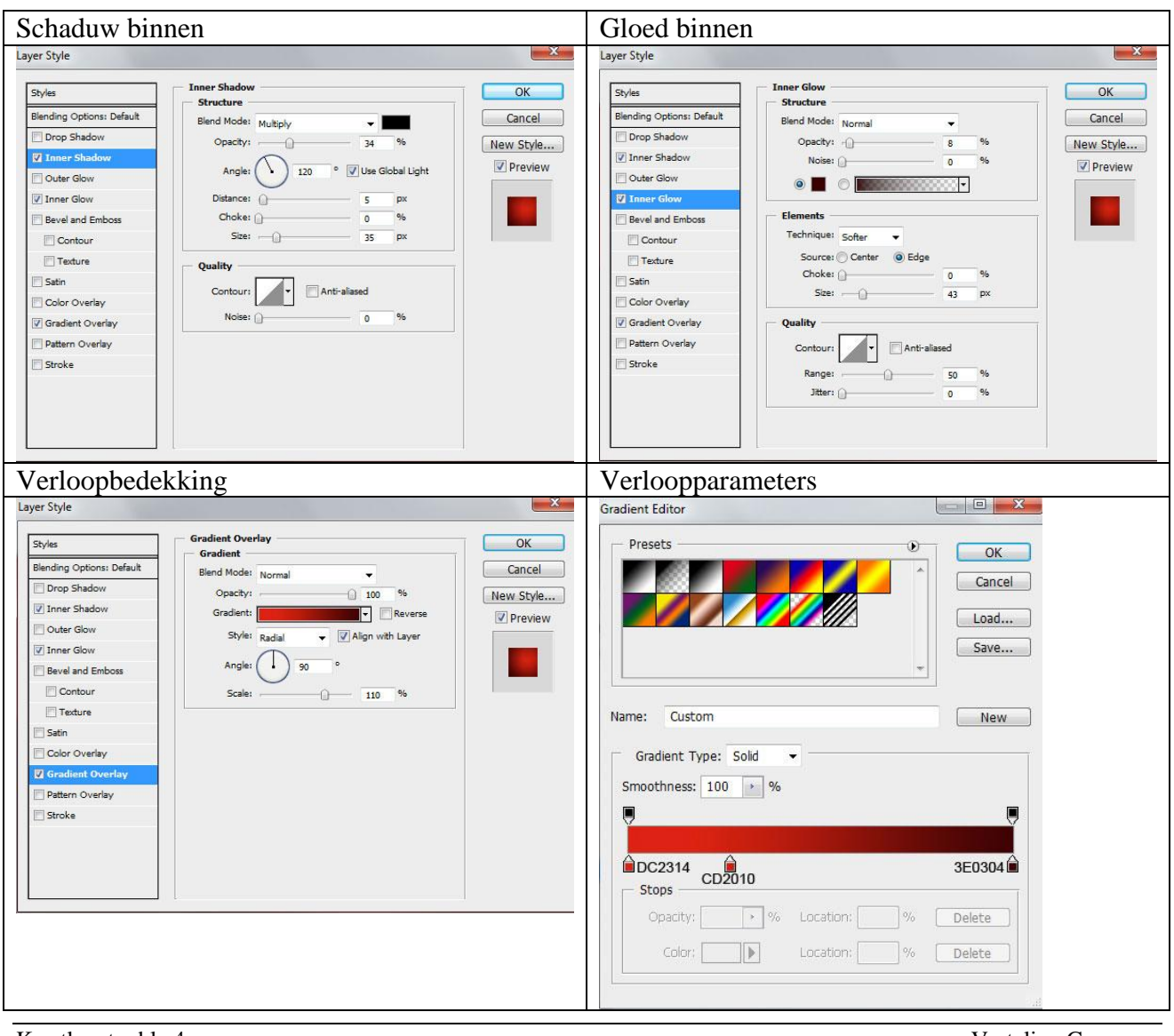

Kerstkaart - blz 4

Vertaling Gr

#### Bekomen resultaat:

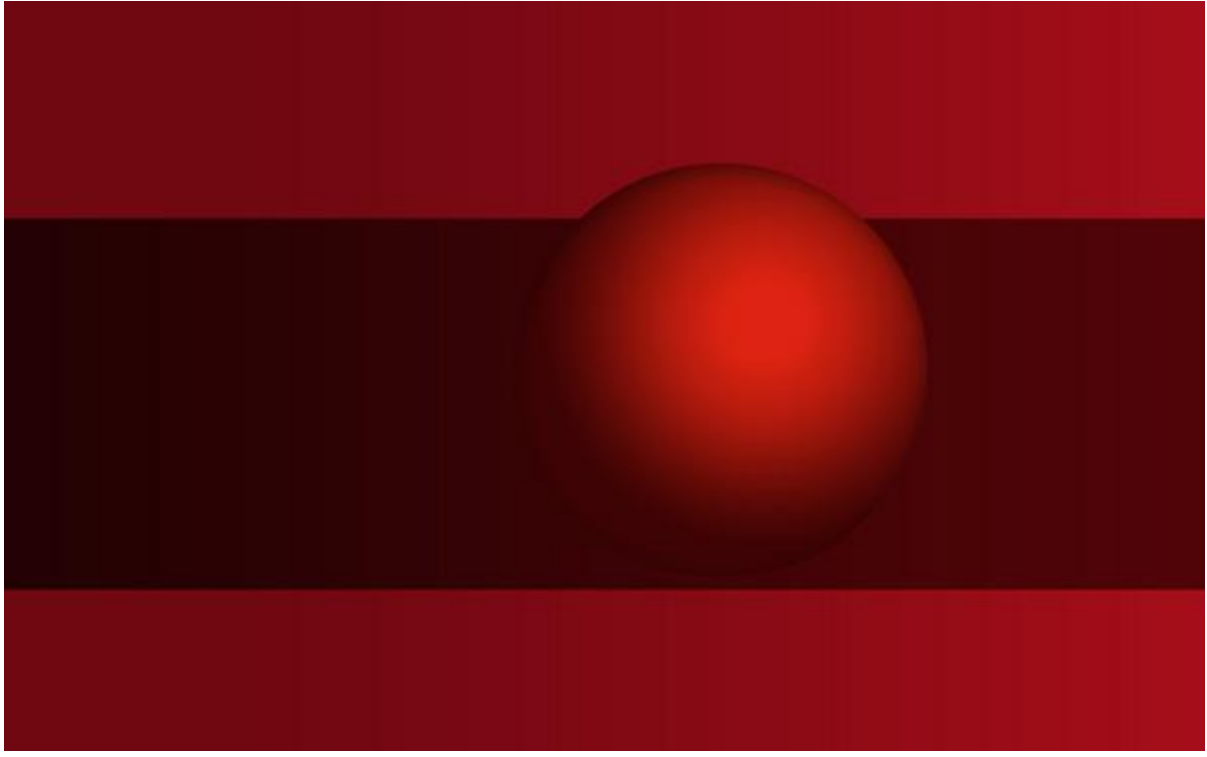

4) Nu de houder maken voor de bal, gebruik daarvoor rechthoekvorm (U), transformeer met Verdraaien, voeg desnoods ankerpunten toe om de correcte vorm te bekomen:

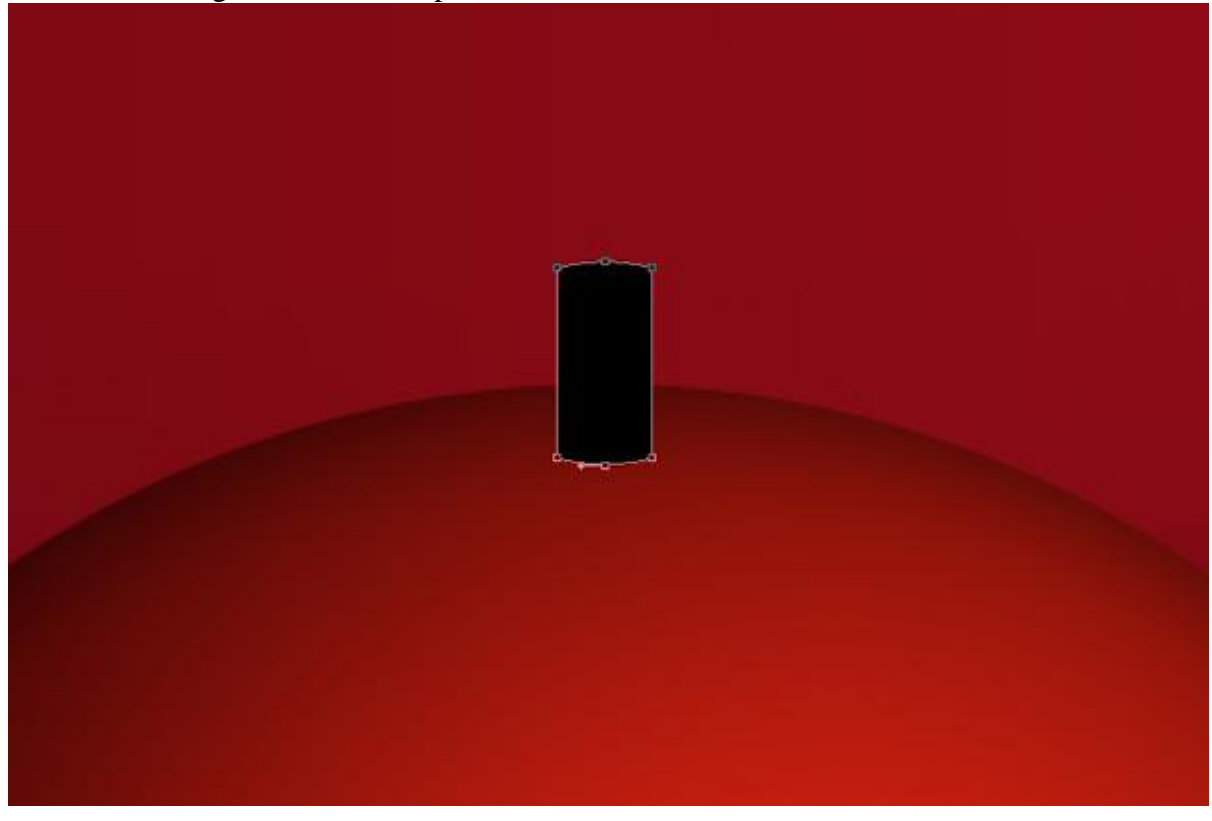

#### Voeg daarna weer volgende laagstijlen toe

| Gloed binnen                                                                                                    | Verloopbedekking                                                                                                    |
|----------------------------------------------------------------------------------------------------|----------------------------------------------------------------------------------------------------|
| Styles       Inner Glow         Styles       Structure         Blending Options: Default       OK         Drop Shadow       Options: Default         Outer Glow       0 95         Outer Glow       0 95         Outer Glow       0 95         Elements       0 95         Contour       Structure         Satin       Color Overlay         Gradient Overlay       Outer Stroke         Stroke       50 95         Jitter:       0 96 | Styles       Gradient Overlay         Blending Options: Default       Opacty:       100 %         Drop Shadow       Opacty:       100 %         Onner Shadow       Opacty:       100 %         Outer Glow       Gradient:       Reverse         Style:       Inner Glow       Reverse         Style:       Style:       100 %         Gradient:       Inner V Align with Layer       V Preview         Style:       Scale:       100 %         Contour       Scale:       100 %         Texture       Scale:       100 %         Stroke       Stroke       Stroke |
|                                                                                                    | Gradient Editor                                                                                                    |
|                                                                                                    | Gradient Type: Solid  Smoothness: 100  % B17200 B17200 B17200 Stops Opacity:  % Location: % Delete Color: Location: % Delete                                                                                                    |
|                                                                                                    |                                                                                                    |

Kerstkaart – blz 6

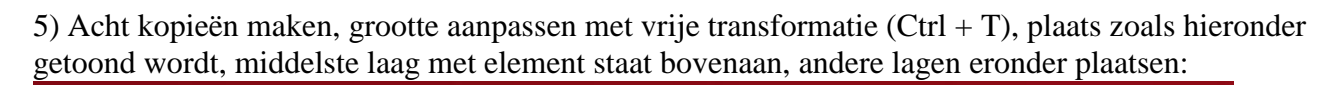

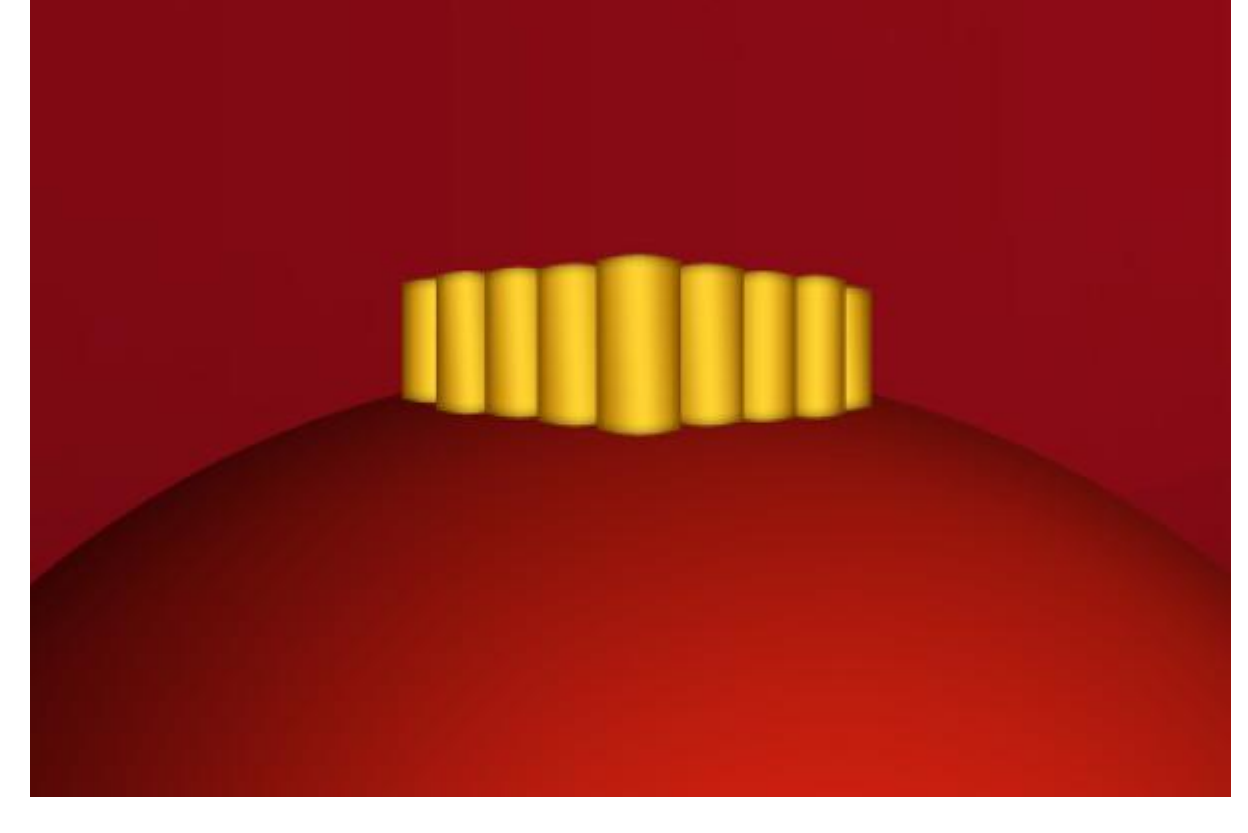

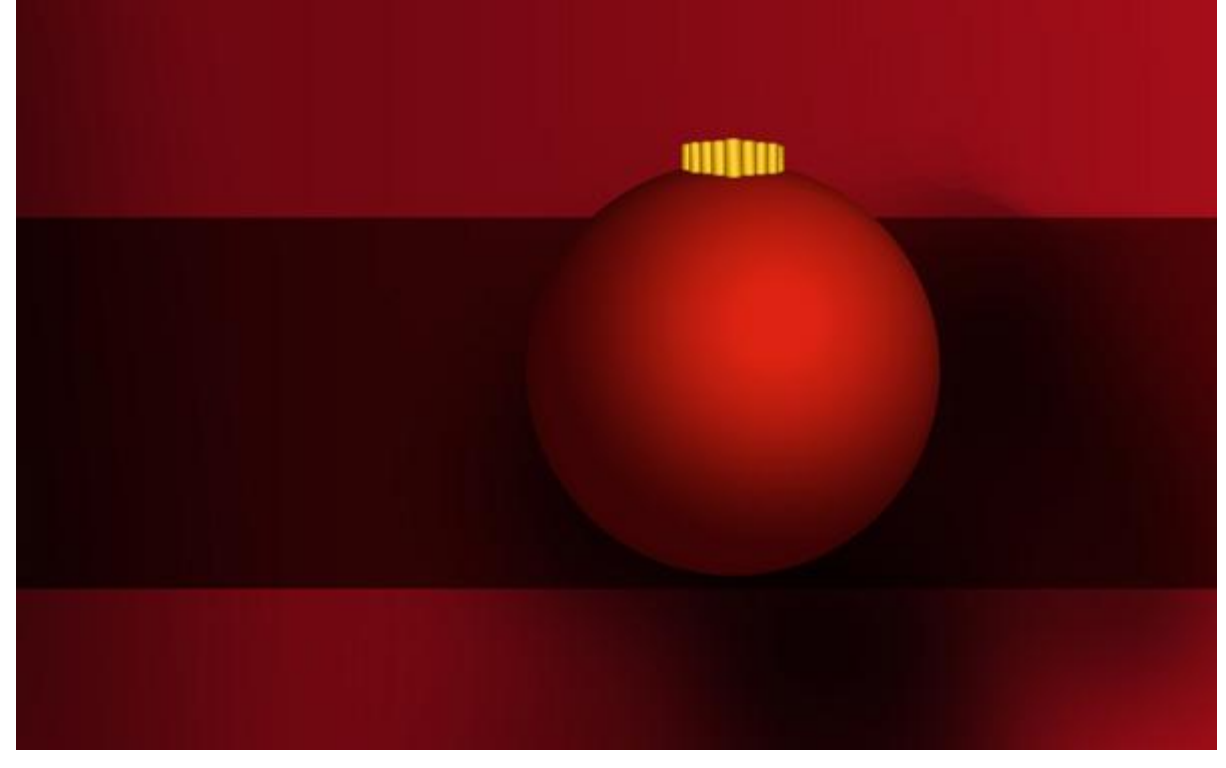

6) Alle lagen die een geel element bevatten van de kerstbal samenbrengen onder eenzelfde groep. Voeg deze groep samen met Ctrl + E, aan bekomen laag volgende slagschaduw geven: Layer Style

| Styles                    | - Drop Shadow        |                      | ОК                                      |
|---------------------------|----------------------|----------------------|-----------------------------------------|
| Blending Options: Default | Blend Mode: Multiply |                      | Cancel                                  |
| Drop Shadow               | Opacity:             | 23 %                 | New Style                               |
| Inner Shadow              | 0-                   |                      |                                         |
| Outer Glow                | Angle: 12            | 0 ° 🔽 Use Global I   | Light                                   |
| Inner Glow                | Distance:            | 5 px                 |                                         |
| Bevel and Emboss          | Spread: 🔐            | 0 %                  |                                         |
| Contour                   | Size:                | 7 px                 |                                         |
| Texture                   | Quality              |                      |                                         |
| Satin                     |                      | The second           |                                         |
| Color Overlay             |                      |                      |                                         |
| Gradient Overlay          | Noise: 🗋             | 0 %                  |                                         |
| Pattern Overlay           | Layer Kr             | ocks Out Drop Shadow | r i i i i i i i i i i i i i i i i i i i |
| Stroke                    |                      |                      |                                         |
|                           |                      |                      |                                         |
|                           |                      |                      |                                         |
|                           |                      |                      |                                         |

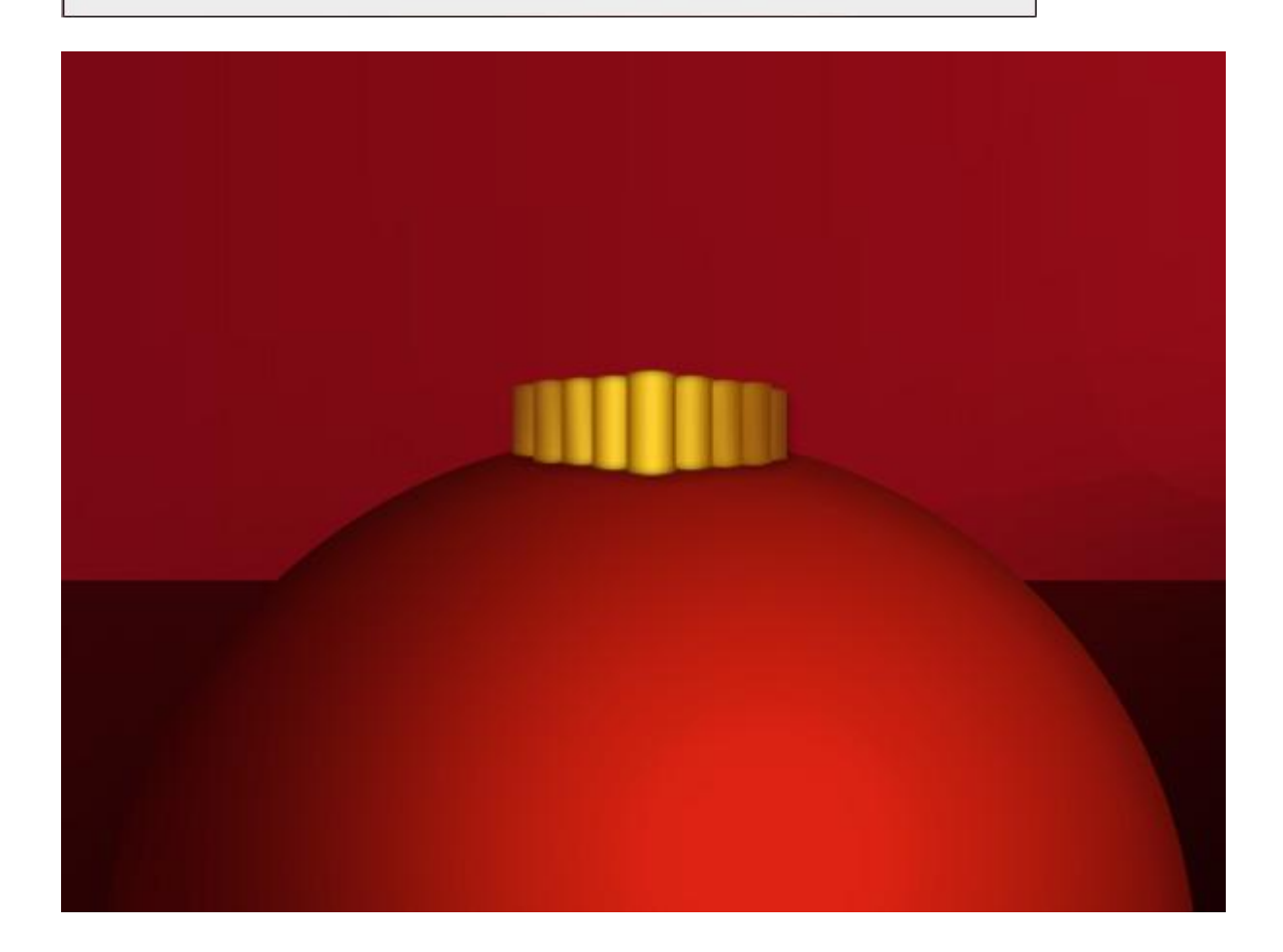

7) Onder vorige laag, nieuwe laag met cirkelvorm om het ringetje te tekenen, zet laagvulling op 0% en voeg dan volgende laagstijlen toe.

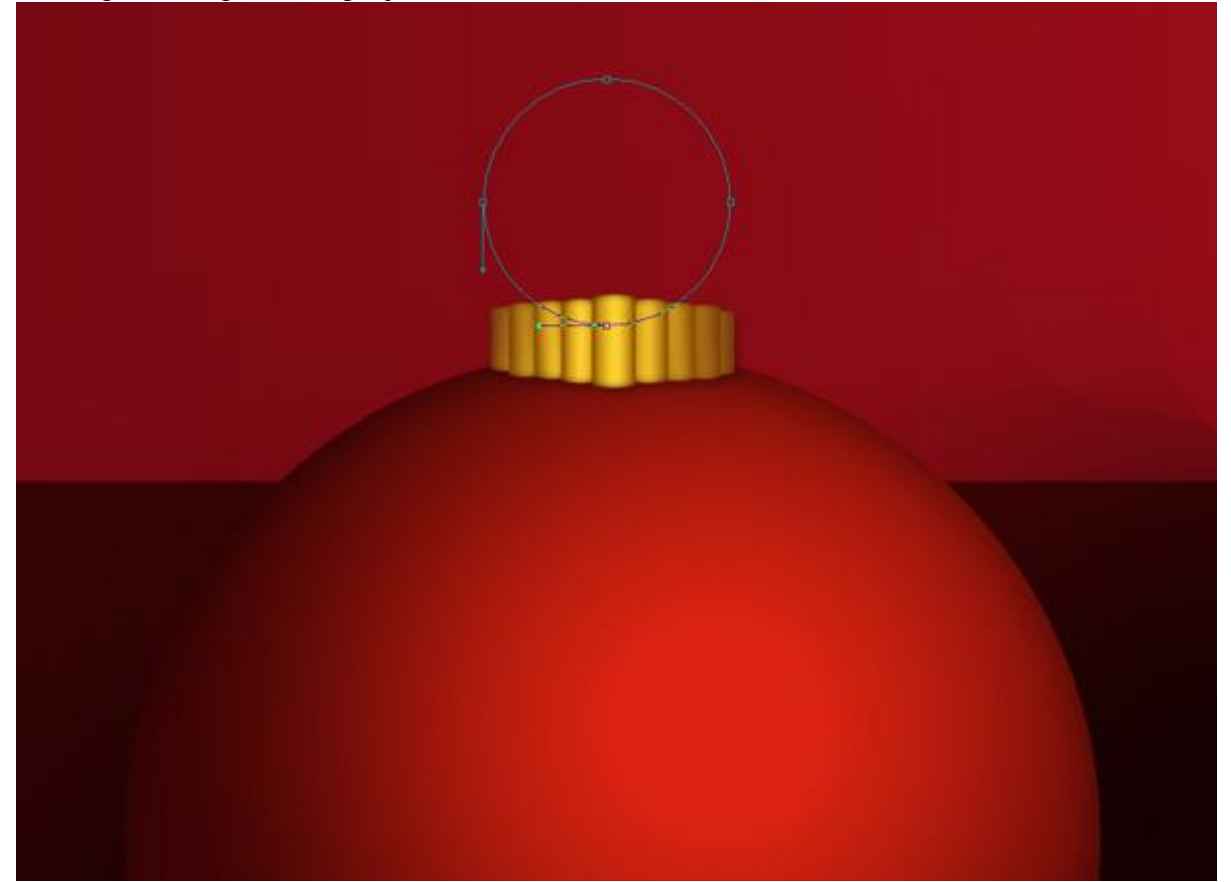

| Gloed buiten                                                                                                    | Lijn                                                                                                    |                                               |                                      |
|----------------------------------------------------------------------------------------------------|----------------------------------------------------------------------------------------------------|-----------------------------------------------|--------------------------------------|
| Layer Style                                                                                                    | Layer Style                                                                                                    |                                               |                                      |
| Styles       Blending Options: Custom       Drop Shadow       Inner Shadow       Ordere Glow       Inner Slow       Bevel and Emboss       Contour       Techniques: Softer       Statin       Color Overlay       Gradient Overlay       Pattern Overlay       Stroke | OK       Styles         Cancel       Blending Optic         Imer Sha       Drop Shad         Imer Glov       Imer Glov         Imer Glov       Bevel and         Cohro Ove       Satin         Color Ove       Gradent O         Pattern Ov       Stroke | stroke size size size size size size size siz | OK<br>Cancel<br>New Style<br>Preview |

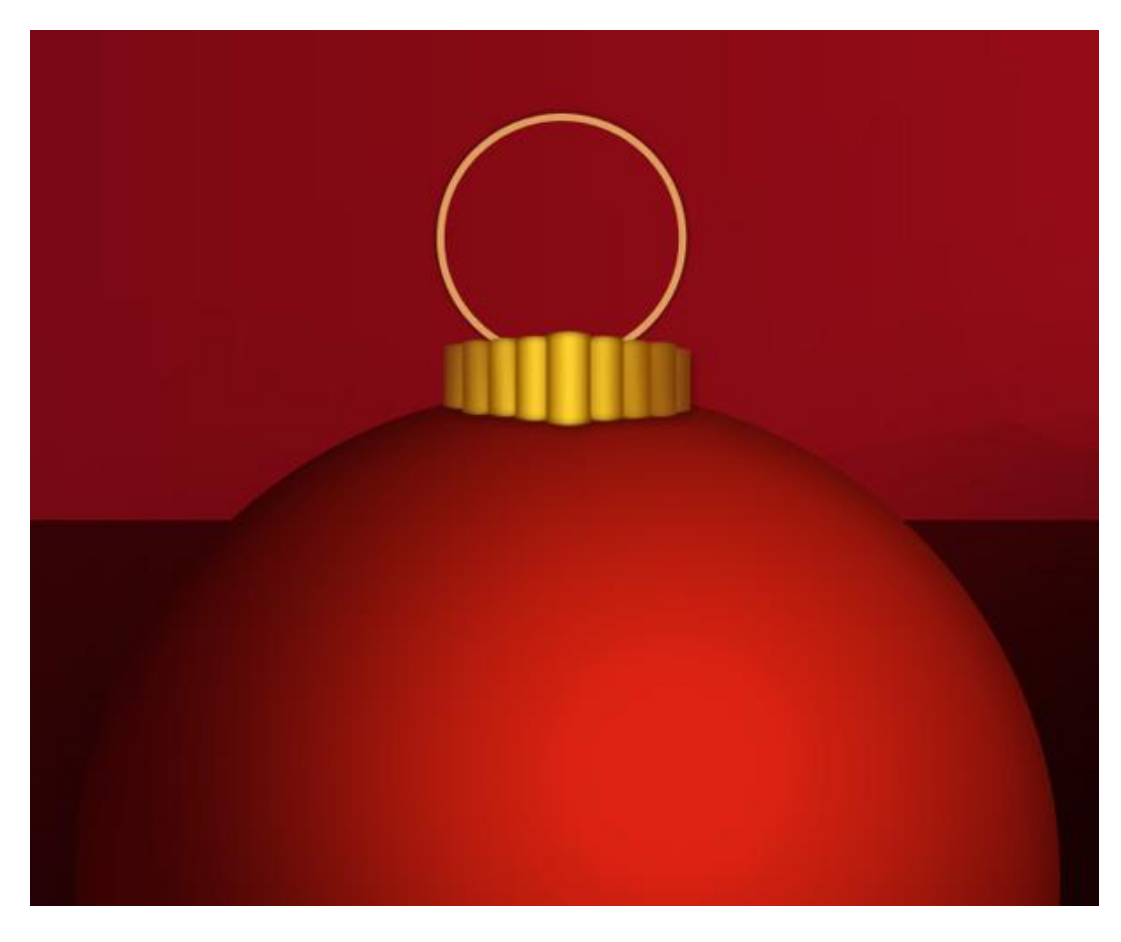

8) Enkele hooglichten tekenen: gebruik terug het ovaal vormgereedschap (U), teken eerst een eerste cirkel, houd dan de alt toets ingedrukt om de tweede en derde cirkel te tekenen.

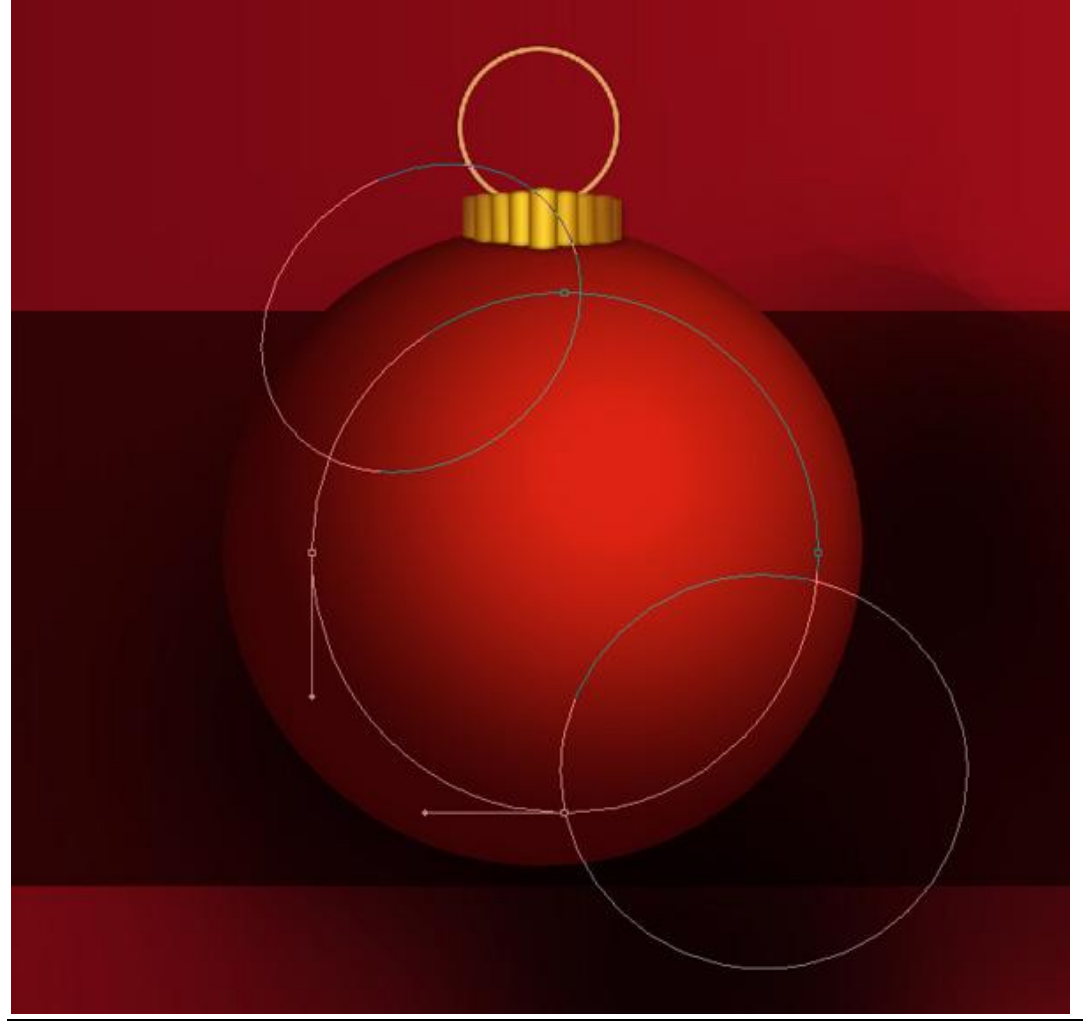

### Zet laagvulling op 0% en geef volgende verloopbedekking:

| nding Options: Custom<br>Drop Shadow<br>Inner Shadow | Blend Mode: Normal  Opacity: 100 9 Gradient: Re           | Cancel     New Style  verse |                                                                    |        | Cancel       |
|------------------------------------------------------|-----------------------------------------------------------|-----------------------------|--------------------------------------------------------------------|--------|--------------|
| Inner Glow<br>Bevel and Emboss                       | Style: Linear V V Align with L<br>Angle: -145 °<br>Scale: | ayer b                      |                                                                    |        | Load<br>Save |
| Texture<br>in<br>lor Overlay<br>adient Overlay       |                                                           |                             | Name: Custom                                                       |        |              |
| lent overlay                                         |                                                           |                             | Hame, Cuscom                                                       |        | INGW         |
| ittern Overlay<br>roke                               |                                                           |                             | Gradient Type: S                                                   | olid 👻 |              |
| tern Overlay<br>oke                                  |                                                           |                             | Gradient Type: S<br>Smoothness: 100                                | olid 👻 | Ą            |
| ) Overlay                                            |                                                           |                             | Gradient Type: S<br>Smoothness: 100                                | olid V | Ģ            |
| erlay                                                |                                                           |                             | Gradient Type: S<br>Smoothness: 100                                | olid • |              |
| verlay                                               |                                                           |                             | Gradient Type: S<br>Smoothness: 100                                | olid v |              |
| varlay                                               |                                                           |                             | Gradient Type: S<br>Smoothness: 100<br>FFFFFF<br>Stops<br>Opacity: | olid   | % Delete     |

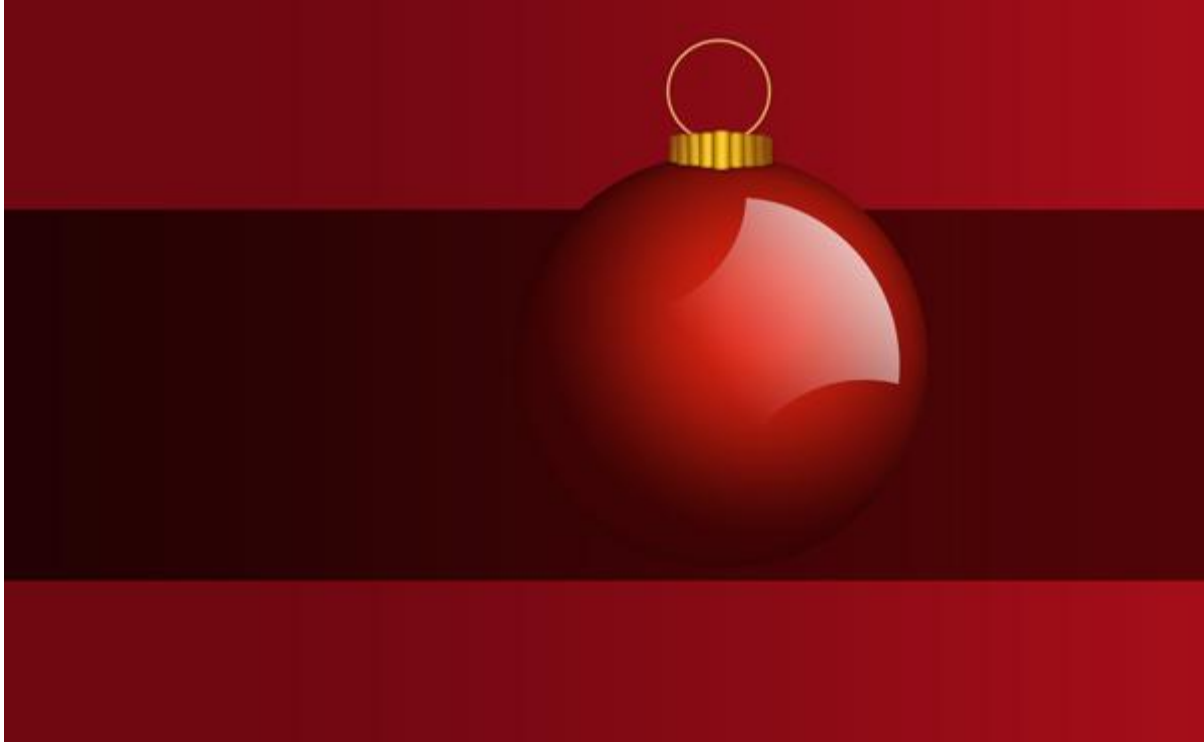

9) Alle lagen met elementen op van de kerstbal weer in een nieuwe groep onderbrengen. Deze groep twee keren dupliceren, met vrije transformatie (Ctrl + T), de kerstballen aanpassen en op de juiste plaats zetten. De lagen met hooglichten hoef je niet te verplaatsen of te roteren.

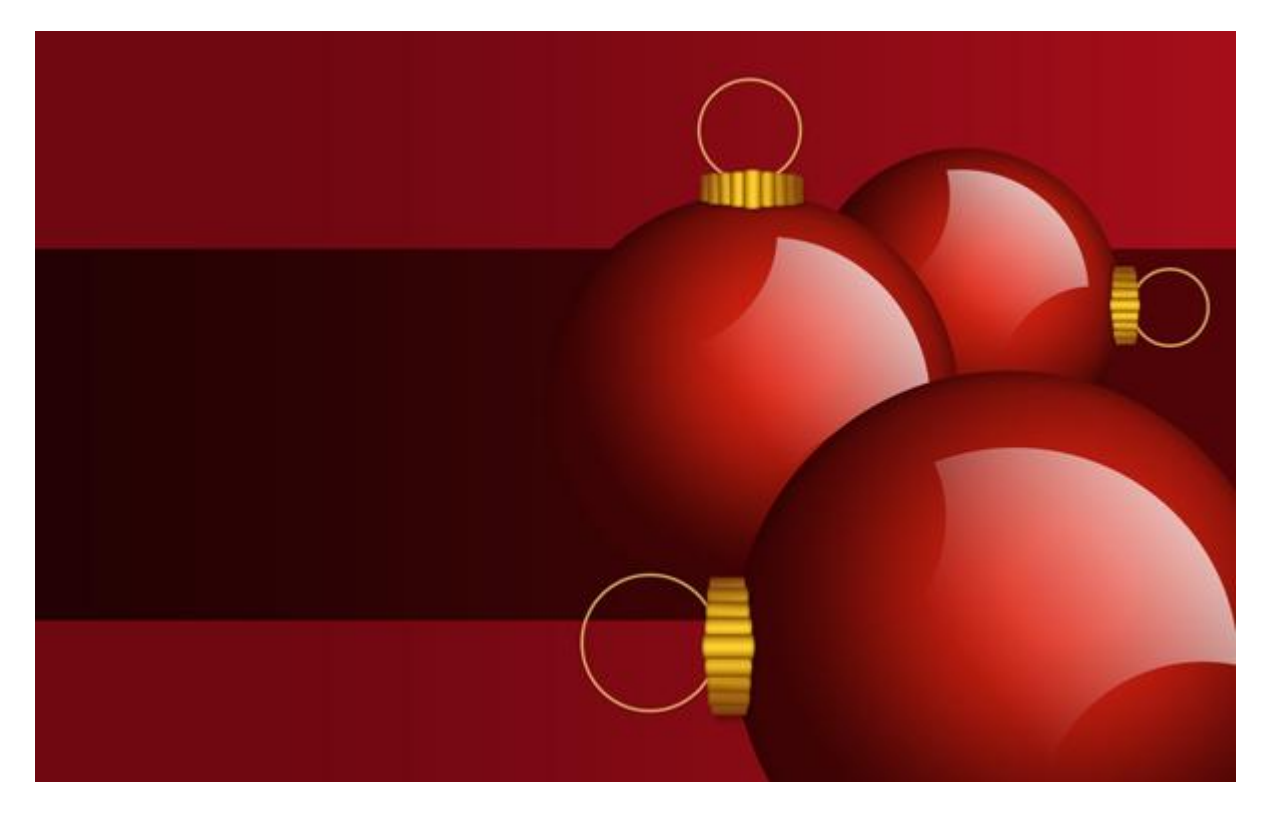

10) Op een nieuwe laag onder lagen met Kerstballen de schaduwen tekenen. Gebruik daarvoor een zacht, zwart penseel met dekking = 15%

|        | 0  |     |   |
|--------|----|-----|---|
| dness: |    | 0%  |   |
| •      | •  | •   | ^ |
| 17     | 21 | 27  | m |
| ٠      |    | ٠   |   |
| 35     | 45 | 65  | - |
| •      | •  | ٠   |   |
| 100    |    | 200 | - |

## Eindresultaat:

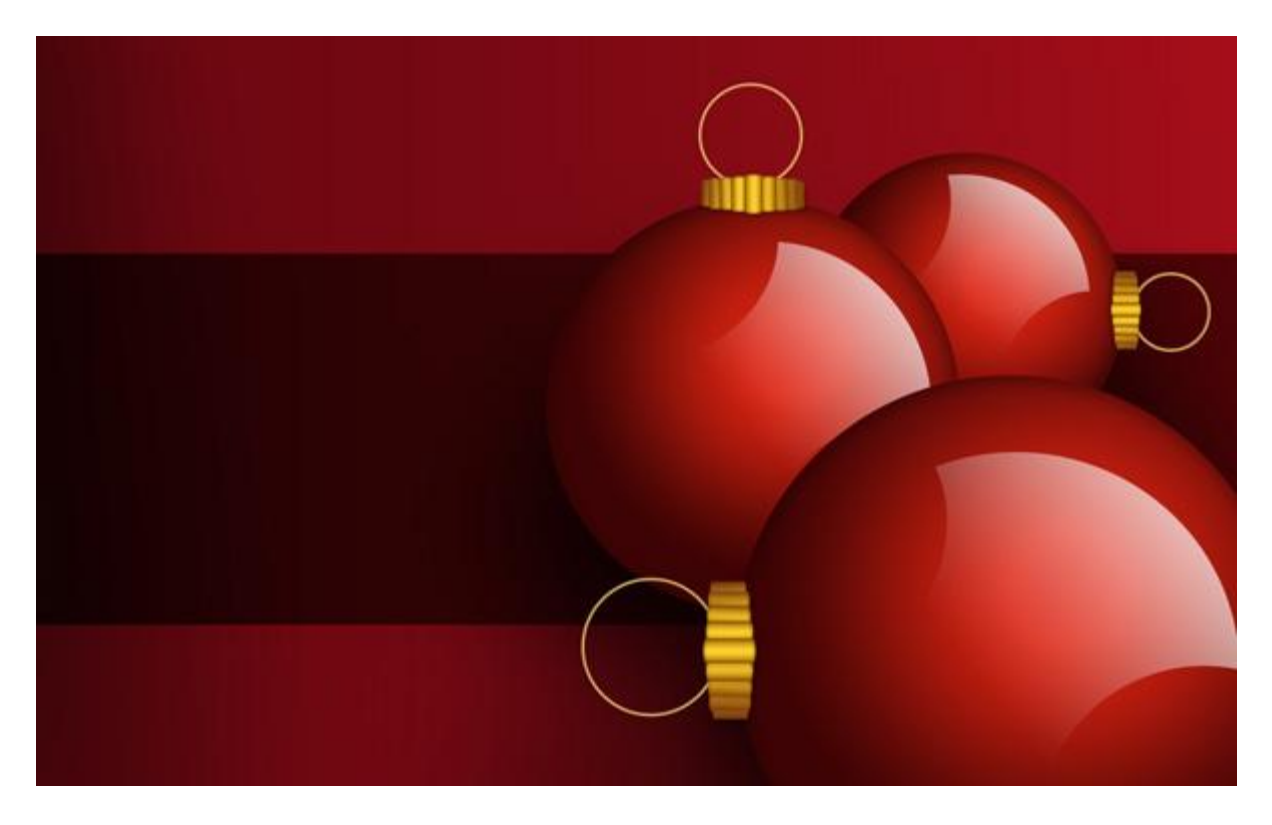